# 口座振替登録の流れ ゆうちょ銀行 2024.11.28

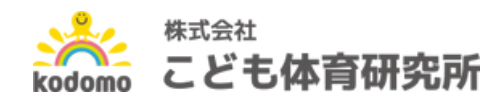

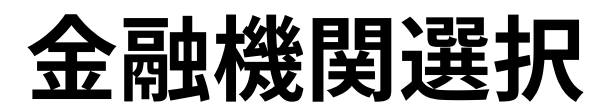

| <b>È融機関選択</b>                                        |                     |
|------------------------------------------------------|---------------------|
| プラウザの「戻る」や「x」ボタンは使わないでください。<br>お手続きが正常に完了しない場合があります。 |                     |
| 利用にたる全融機関を選択してください                                   |                     |
| 「一方方でなる立然成長を送到してくたさい。                                |                     |
| 2010 1005                                            |                     |
| 三井住友銀行                                               |                     |
| りそな銀行                                                |                     |
| 絶互りそな銀行                                              |                     |
| 記以外の金融機関をご利用になる場合、                                   | 以下よりご利用の金融機関をお選びくださ |
|                                                      |                     |
| 2723U256                                             | Aパンク 単単語同種合は266     |
| 11日可能全動機問                                            |                     |
| 切用可能並離滅與一員                                           |                     |
| 70                                                   | +                   |
| 25                                                   | +                   |
|                                                      |                     |
| 70                                                   | +                   |
| 20                                                   | +                   |
|                                                      |                     |
| 78                                                   | +                   |
| 08                                                   |                     |
|                                                      | +                   |
| <b>4</b> 6                                           | +                   |
| 20                                                   | -                   |
|                                                      |                     |
|                                                      |                     |
| 山梨中央銀行                                               |                     |
| 山口服行                                                 |                     |
| 山影中央信用組合                                             |                     |
| 山形第一個用組合                                             |                     |
| 機変変数信用組合                                             |                     |
| 山影響展電影開会                                             |                     |
| 山口県信用組合                                              |                     |
| ゆうちょ銀行                                               |                     |
| 20                                                   | +                   |
|                                                      |                     |
| 28                                                   | +                   |
| # <b>7</b>                                           | +                   |
|                                                      |                     |
|                                                      |                     |
|                                                      |                     |
| Ro VEVO                                              |                     |

株式会社こども体育研究所

こども体育研究所

kodomo

#### 利用可能金融機関一覧 →ヤ行を選択

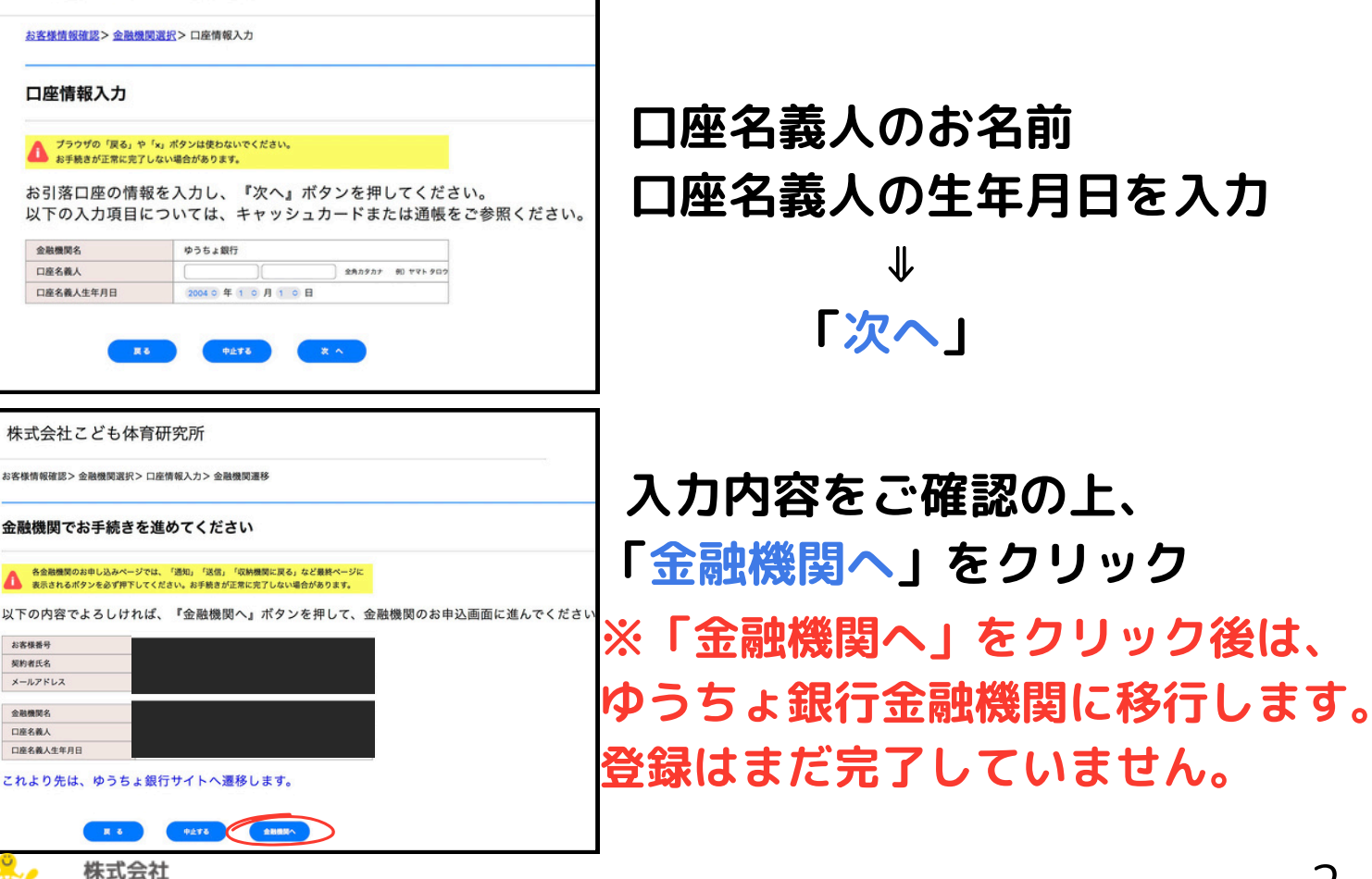

2

# ゆうちょ銀行口座受付サービス

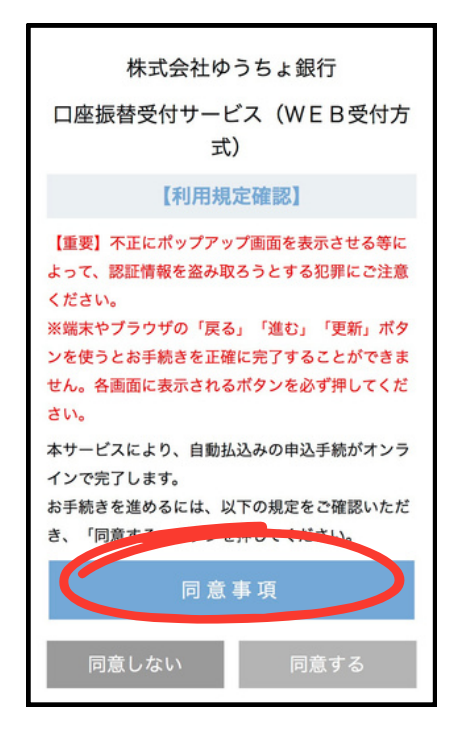

<section-header><section-header><section-header><section-header><section-header><section-header><section-header><section-header><section-header><section-header><section-header>

内容をご確認の上

「同意事項」をクリック

「閉じる」をクリック ※下までスクロールしてください。 内容を下までご確認いただかないと 「同意する」をクリックすることが できません。

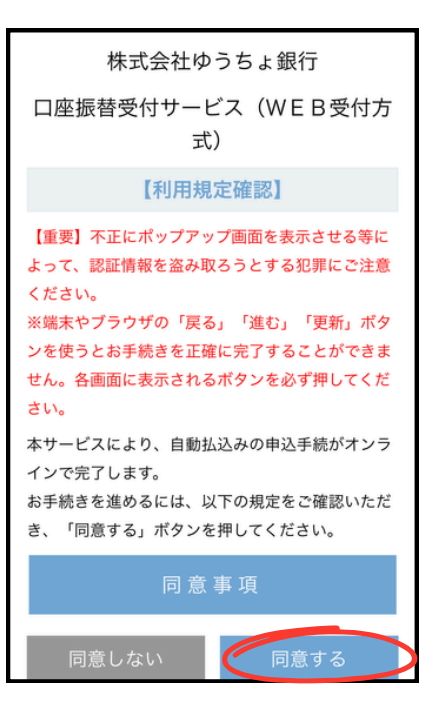

「<mark>同意する」</mark> をクリック

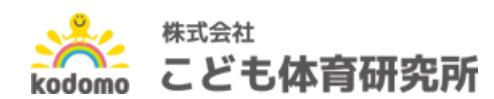

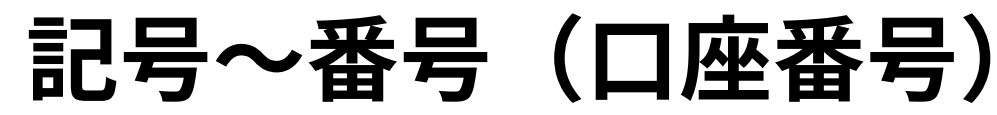

株式会社ゆうちょ銀行 口座振替受付サービス(WEB受付方 式)

#### 【口座情報確認】

自動払込みを申し込むお客さまの口座情報 を入力し、「進む」ボタンを押してくださ い。

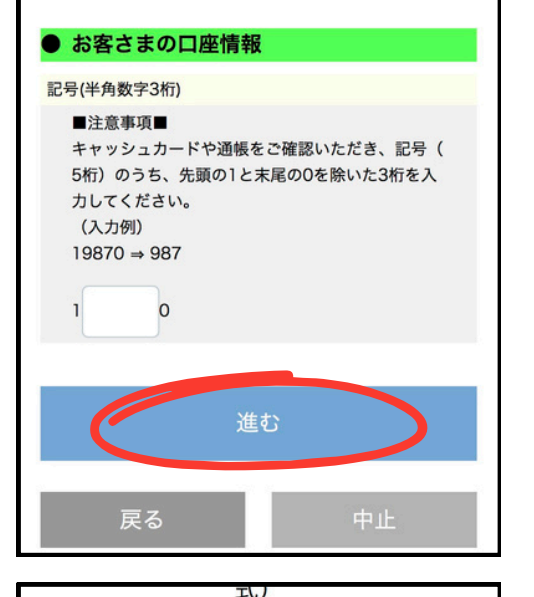

【本人確認】

以下の項目をすべて入力または選択してく

キャッシュカードや通帳をご確認いただき、番号(

2桁~8桁)のうち、末尾の1を除いた番号を入力し

キャッシュカード上の記号と番号の間に「-」(ハ イフン)に囲まれた数字がある場合は、その数字は

※ソフトウェアキーボードを使用して入力できま

2

5

8

3

6

9

ださい。

番号(半角数字) ■注意事項■

てください。

(記入例)

⇒ 1234567

す。

除いて入力してください。

1

4

7

0

19870-1-12345671の場合

記号 10050

● お客さまの口座情報

### 記号番号を入力 (入力例) 19870→「987」のみ入力 ↓ 「進む」

前の画面に戻る際は、 左下の「戻る」からお願いいたします。

### 番号(口座番号)を入力 (末尾の1を除いた番号)

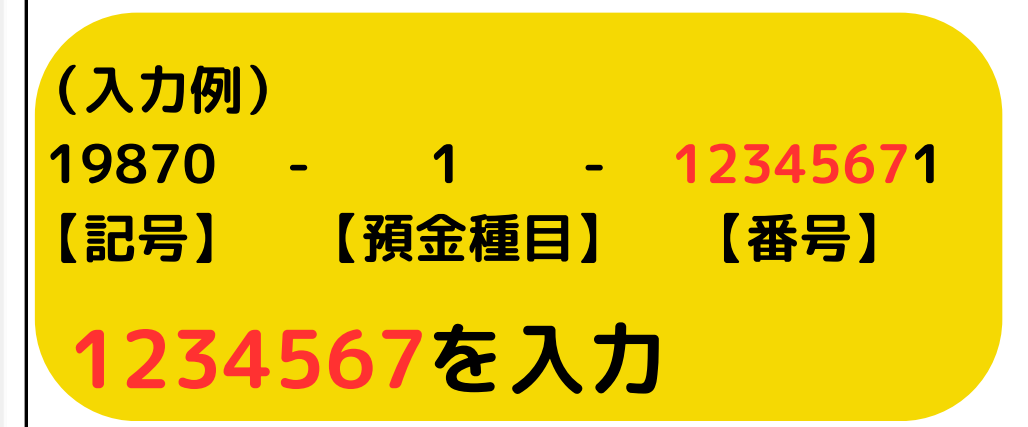

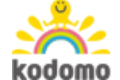

消去

# 生年月日~口座登録電話番号

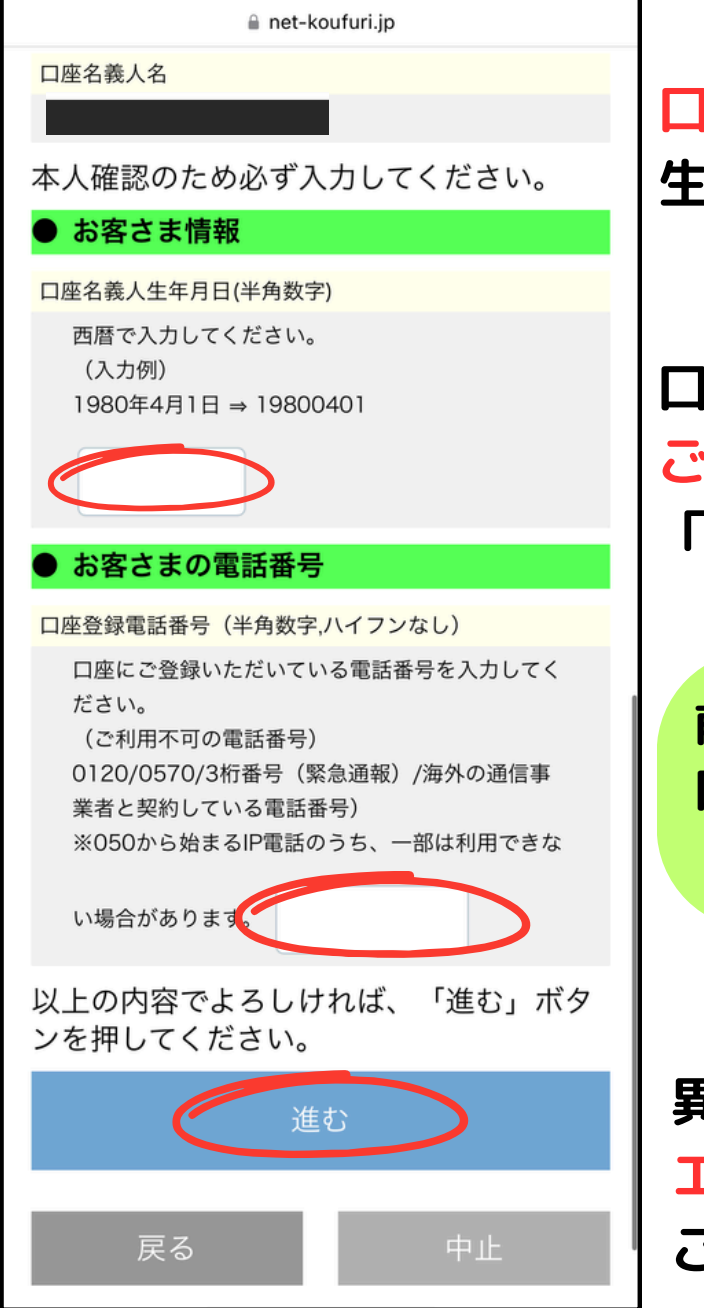

<mark>口座名義人</mark>の 生年月日を入力してください。

口座を開設した際に ご登録いただいた電話番号を入力後 「進む」を押してください。

前の画面に戻る際は、左下の「戻る」 口座振替登録を中止する場合は 「中止」を押してください。

異なった電話番号を入力すると <mark>エラー</mark>になりますので ご登録の電話番号をご確認ください

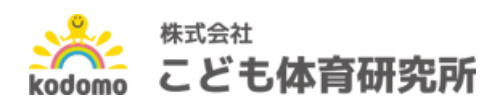

### 本人確認

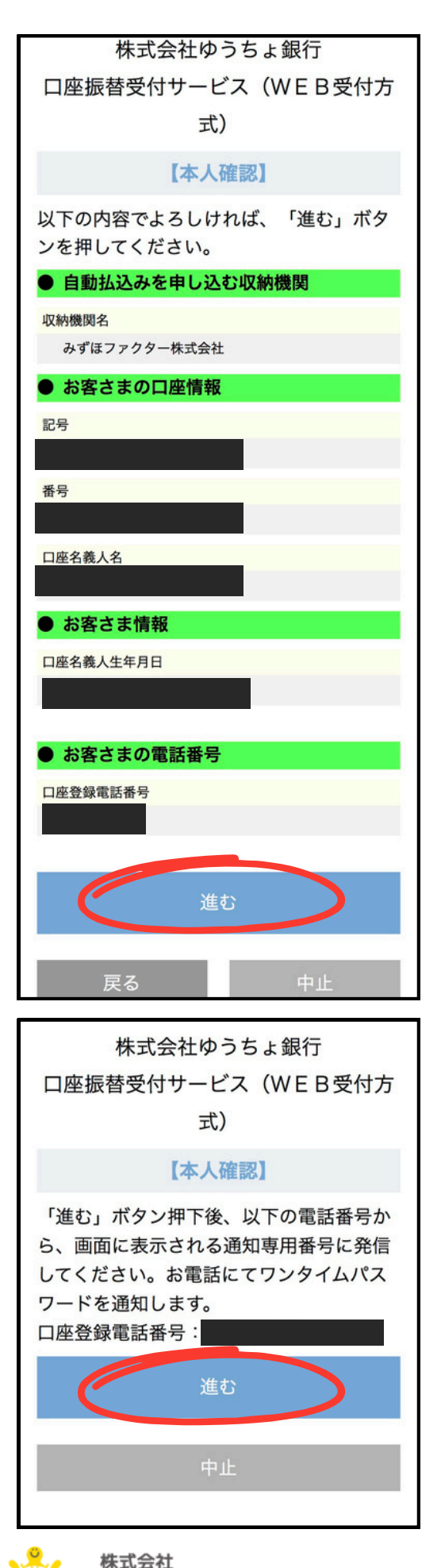

こども体育研究所

kodomo

#### 口座登録電話番号を確認し 「進む」を押してください。

#### 内容をご確認の上 「<mark>進む</mark>」を押してください。

### ワンタイムパスワード

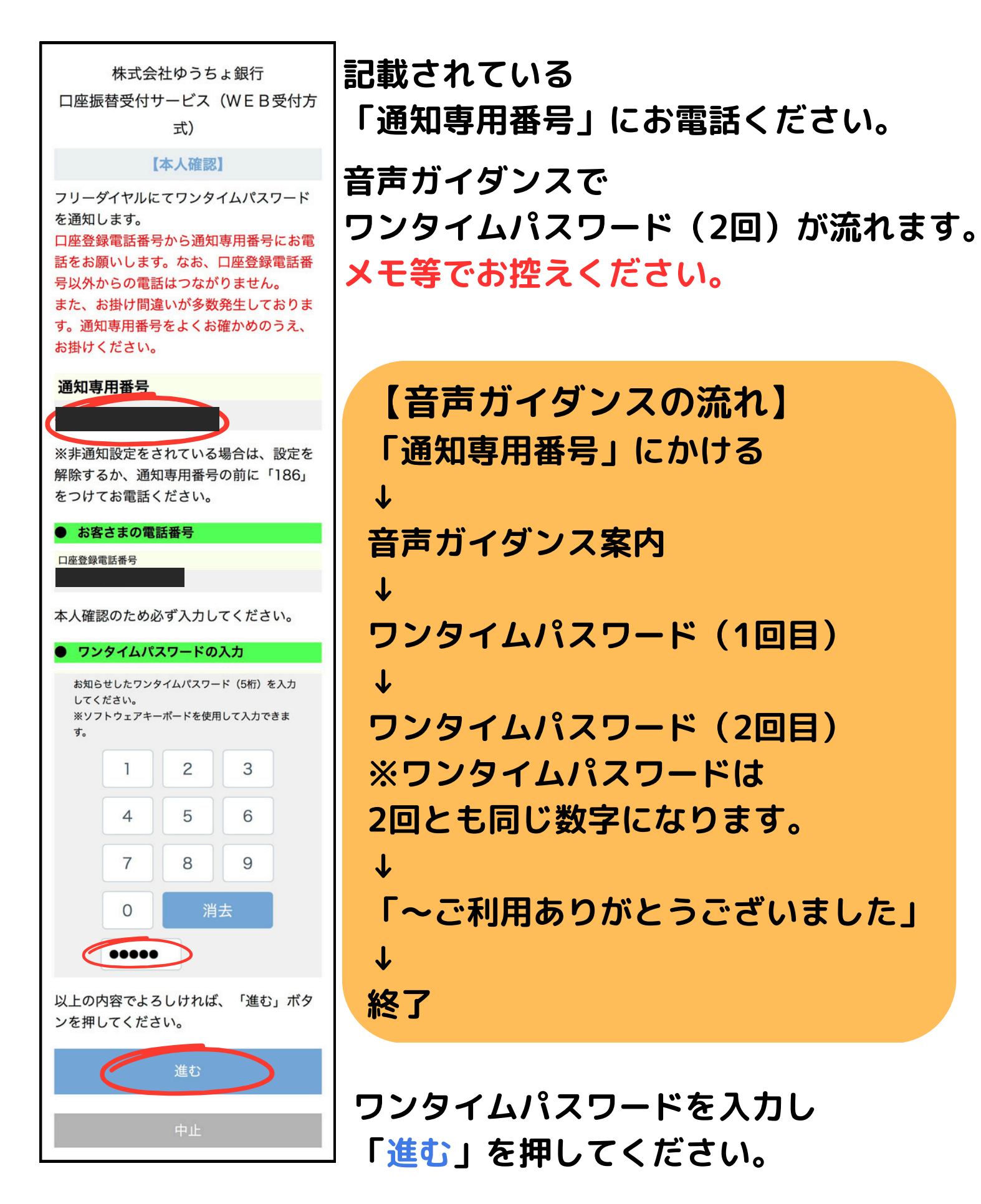

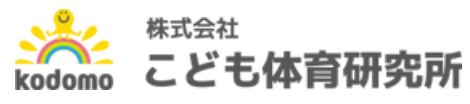

## 暗証番号入力

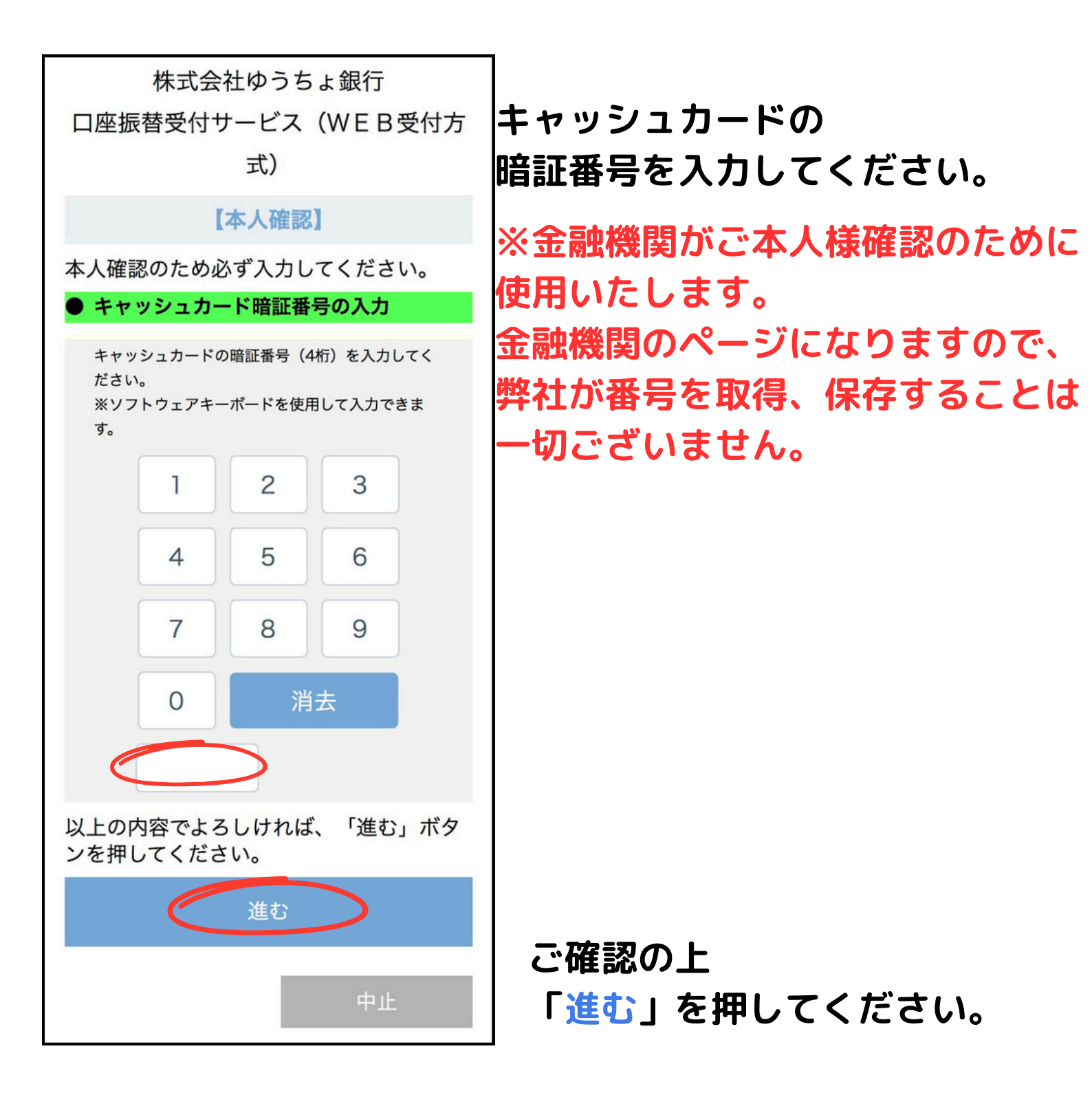

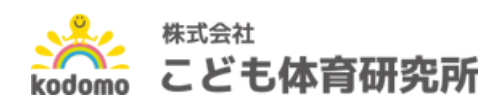

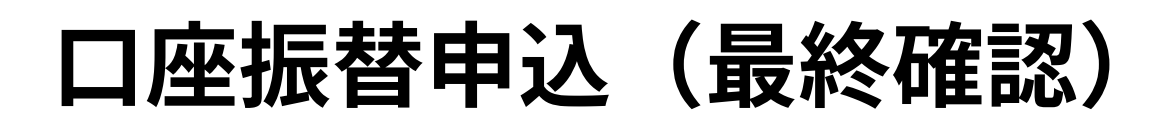

| 株式会社ゆうちょ銀行                                                                                                    |                           |
|----------------------------------------------------------------------------------------------------|---------------------------|
| 口座振替受付サービス(WEB受付方                                                                                                    |                           |
| 式)                                                                                                    |                           |
| 【口座振替申込】                                                                                                    |                           |
| 以下の内容でよろしければ「口座振替申<br>込」ボタンを押してください。自動払込み<br>の申込みを承ります。<br>受付結果については次の画面でご確認くだ<br>さい。                                                                                                    |                           |
| ● 自動払込みを申し込む収納機関                                                                                                    |                           |
| 収納機関名                                                                                                    |                           |
| みずほファクター株式会社                                                                                                    |                           |
| ● お客さまの口座情報                                                                                                    |                           |
| 記号                                                                                                    |                           |
|                                                                                                    |                           |
| 番号                                                                                                    |                           |
|                                                                                                    |                           |
| 口座名義人名                                                                                                    |                           |
| <ul> <li>・・・</li> <li>・・</li> <li>・・</li> <l< td=""><td></td></l<></ul> |                           |
|                                                                                                    |                           |
| キャッシュカートの暗証番号                                                                                                    | 内容をご確認の上                  |
|                                                                                                    | 「口座塩萃由込」を押してください。         |
|                                                                                                    |                           |
| 口座振替申込                                                                                                    |                           |
|                                                                                                    | 前の画面に戻る際は、                |
| 戻る中止                                                                                                    | <b>左下の「戻る」からお願いいたします。</b> |

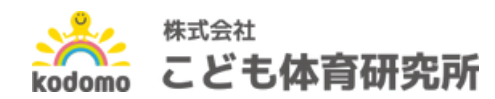

### 口座振替登録完了画面

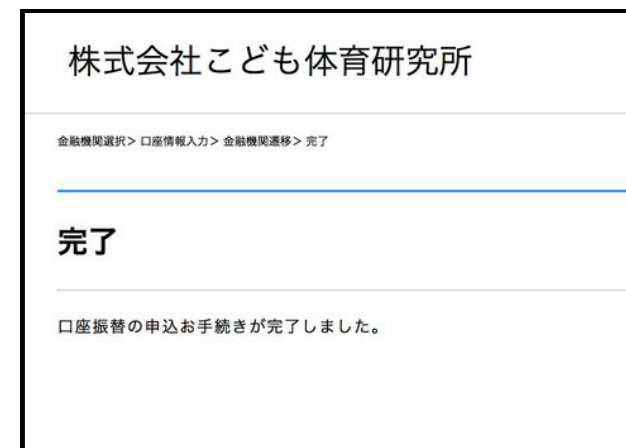

【口座振替受付サービス画面】 金融機関での手続きが 全て終了しましたら、 画面上で「完了」と出てきます。

••• < **⊳**¹ ₽ ΠΠ 【Web口座振替受付】受付完 \$ 了のご連絡 > 愛信トレイ 株式会社こども… 10月31日  $\odot$ ← ... To 自分 ~ 様 口座振替のお申し込みをいただき、誠にありがとう ございます。 金融機関での口座振替登録が正常に完了しましたこ とを確認しましたので、ご連絡します。 ※本メールに覚えのない場合、本メールを破棄してく ださい。 \*ご不明点や質問がございましたら、下記お問い合わ せ窓口までご連絡ください。 \*ご登録いただきました口座情報は口座振替処理以外 では使用することはありません。 株式会社こども体育研究所 口座振替受付 048-657-2550 【受付時間】 月曜~金曜 8:30~17:30 休 業日/土曜・日曜・祝日・年末年始 \*このメールは送信専用のため、返信はできません。 メッセージ全体を表示

【メール画面】 <mark>info@nekonet.co.jp</mark>から 完了メールが届きます。

完了メールが届かない場合は 以下の点が挙げられます。 今一度ご確認ください。

・手続きが正常に完了していない ・迷惑メール等の設定

2つの完了通知が確認できましたら 全てのお手続きが終了となります。

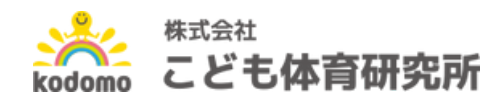